v. 06/05/2024

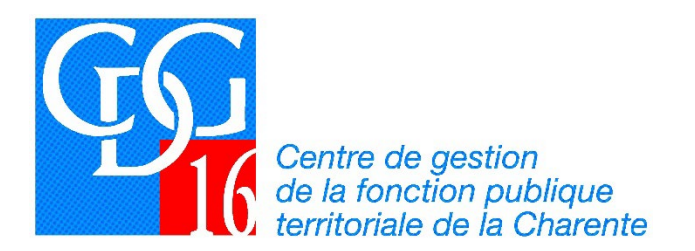

## **NOTICE** POUR EXPORTATION DES DONNÉES R.S.U. DEPUIS LE PORTAIL « RELYENS »

Les collectivités et établissements publics adhérentes au contrat groupe d'assurance des risques statutaires proposé par le CDG 16 ont la possibilité de récupérer leurs données d'absentéisme <u>relatives au CITIS<sup>1</sup></u> directement sur leur espace client du site de RELYENS et les importer dans l'application des Données sociales du R.S.U.

Voici la marche à suivre.

1. Se connecter sur l'espace client : <u>https://client-02.relyens.eu/espaceclient/?provenance=Sofaxis</u>

| CONNEXION                                                  |
|------------------------------------------------------------|
| Nom d'utilisateur<br>Mot de passe<br>Se connecter          |
| Problème de connexion ?<br>Créer un compte                 |
| Conditions générales d'utilisation<br>Données personnelles |

2. Saisir vos identifiants et vous connecter

<sup>&</sup>lt;sup>1</sup> Les autres données d'absences pour raison de santé sont extraites par la DSN 30, rue Denis Papin – CS 12213 – 16022 ANGOULÊME Cedex – 05.45.69.70.02 – cdg16@cdg16.fr

## 3. Cliquez sur le bouton "Déclaration de l'absentéisme"

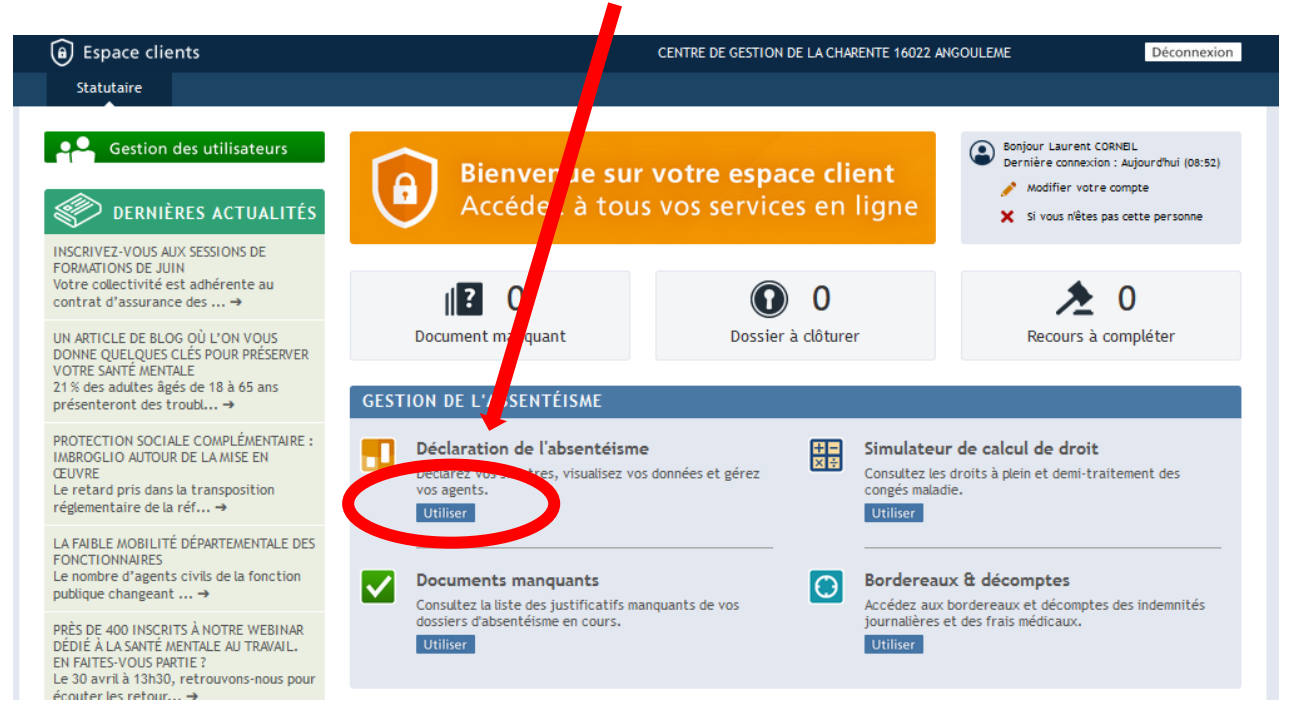

4. Sur le côté gauche le menu avec les diverses fonctionnalités, cliquez sur la partie "Visualiser vos données"

| [ | DÉCLARATION DE L'A          |                                        |
|---|-----------------------------|----------------------------------------|
|   |                             | Show be by chargente - to anotobeline, |
| 4 | Mes actions en cours (0) 3  |                                        |
|   | Rechercher collectivité     |                                        |
|   | Rechercher par collectivité |                                        |
|   | Rechercher par agent        |                                        |
|   | Déclarer                    |                                        |
|   | Visualiser vos données      |                                        |
|   | Gérer vos agents            |                                        |
|   | Editer                      |                                        |
|   | Gérer les demandes          |                                        |
|   | Accéder aux contrats        |                                        |

5. Puis sur : « Les données du Rapport Social Unique ».

|   | Mes actions en cours (0) 👔              |  |  |  |
|---|-----------------------------------------|--|--|--|
|   |                                         |  |  |  |
|   | Rechercher collectivité<br>Déclarer     |  |  |  |
| l |                                         |  |  |  |
|   | Visualiser vos données                  |  |  |  |
|   | Les données journalières                |  |  |  |
|   | Les relevés de comptes                  |  |  |  |
|   | Les documents intégrés                  |  |  |  |
|   | Les données du Rapport<br>Social Unique |  |  |  |
|   | Gérer vos agents                        |  |  |  |
|   | Editer                                  |  |  |  |
|   | Gérer les demandes                      |  |  |  |
|   | Accéder aux contrats                    |  |  |  |

6. Enfin cliquez sur « Obtenir le Rapport Social Unique »

## Exporter les données du Rapport Social Unique > Rapport Social Unique 2023

Vous pouvez télécharger ici les données de votre Rapport Social Unique 2023 pour l'ensemble de la collectivité Obtenir le Rapport Social Unique

NB : Votre navigateur de doit pas bloquer les Pop-Up

7. Une fenêtre de téléchargement d'un tableur Excel s'ouvre Sélectionnez « Enregistrer le fichier »

## Exporter les données du Rapport Social Unique > Rapport Social Unique 2023

Vous pouvez télécharger ici les données de votre Rapport Social Unique 2023 pour l'ensemble de la collectivité.

Obtenir le Rapport Social Unique

| 🍅 Ouverture de Ext                                                                                         | tractionRapportSocialUnique_06052024.csv | $\times$ |  |  |  |
|----------------------------------------------------------------------------------------------------|------------------------------------------|----------|--|--|--|
| Vous avez choisi d'o                                                                                       | puvrir :                                 |          |  |  |  |
| ExtractionRapportSocialUnique_06052024.csv                                                                 |                                          |          |  |  |  |
| qui est un fichier de type : Microsoft Excel Comma Separated Values<br>à partir de  : client-02.relyens.eu |                                          |          |  |  |  |
| Que doit faire Firefox avec ce fichier ?                                                                   |                                          |          |  |  |  |
| ○ <u>O</u> uvrir avec                                                                                      | Excel (par défaut) ~                     |          |  |  |  |
| • Enregistrer le fichier                                                                                   |                                          |          |  |  |  |
| <u> </u>                                                                                                   |                                          |          |  |  |  |
|                                                                                                    |                                          |          |  |  |  |
|                                                                                                    | OK Annuler                               |          |  |  |  |